## 遠隔授業へ向けた準備講習会への参加方法

新型コロナウイルス感染症対策のために、5月7日より開始される授業は、 原則、遠隔授業(教室に集合して行う対面授業ではなく、各自のパソコンを利 用し、インターネット等を通じて授業を行う)として実施されることになりま した。

そこで、情報工学部1、2、3年生に対して、遠隔授業を円滑に受講する事 前準備として、ビデオ会議ツールの一つである Zoom (<u>http://zoom.us</u>)の使い 方を学び慣れるための講習会を Zoom を使って開催します (来校は不要)。

受講対象: 情報工学部1、2、3年生

受講手順:

手順1: Zoomを使って講習会に参加する。

- Moodle の Zoom 遠隔授業(予行演習コース) (https://ict-i.el.kyutech.ac.jp/course/view.php?id=2998)において「私を 登録する」をクリックしてコースに登録し、次に、学生番号に応じて、 Zoom 用の<u>ミーティング ID</u>(または、会議 ID)と<u>ミーティングパスワー</u> ドを確認する。
- (2) 所属する学年、学科、クラスに割り当てられた開始時刻となったことを確認して(開始時刻より前には参加しない)、PC で Zoom を起動し、「ミー ティングに参加」をクリックする。
- (3) ミーティングに参加の画面で、「ミーティング ID または。。。を入力」欄
  に(1)の<u>ミーティング ID</u>を入力し、次に「名前を入力」欄に<u>学生番号と</u>
  自分の名前とを下記の例に倣って入力し、「参加」をクリックする。
  入力例:150C0001 工大太郎
- (4) ミーティングパスワードを入力してくださいの画面で、(1)のミーティン グパスワードを入力し、「ミーティングに参加」をクリックする。
- (5) もし「ミーティングは 2020/04/17 のためにスケジュールされています」 等と表示された場合、会議室が準備中のため、Zoom をそのままにして、 暫く待機する。
- (6)「コンピュータでオディオに参加」をクリックする。以上の(1)~(5)を順に行うことで、講習会に参加できます。

この手順でうまく行かなかった人は、<u>ビデオ会議サービス(Zoom)の利</u> <u>用方法</u>

(https://onlineguide.isc.kyutech.ac.jp/guide2020/index.php/home/zoom) をご覧ください。

- 手順2: Zoomの講習会(手順1)が終了したら、Moodleの<mark>遠隔授業実施に</mark> <u>向けた実態調査(https://ict-i.el.kyutech.ac.jp/course/view.php?id=2954)</u> に登録し、指示に従ってビデオの視聴実験等を行い、アンケートに回答す る。
  - 準備講習会に参加するにあたり、Zoomのアカウントは必ずしも必要で はありません。
  - Zoom での会話には、PC に接続されたマイクとスピーカーが必要です。 スピーカーの代わりにイヤフォンやヘッドフォンを使用すると、ハウリ ングを抑えられ、より良好な会話が可能になります。カメラは、この準 備講習会には不要です。
  - 準備講習会は、同じ内容を複数回行っていますので、途中で失敗して
    も、別の日に再度チャレンジ可能です。十分理解し習得した人は、再度
    受講する必要はありません。
  - もし、本講習会に参加できなかった、あるいは、本講習会に参加したが何らかの理由で途中で断念したような場合は、遠隔授業で実際に使うまでの間に準備できるよう、何らかの形で再度チャレンジの機会を設けます。